# M-LINK(SyncMOS SM59RXX)系列仿真器用户手册

## 特征

- 支持器件: SyncMOS SM59R系列MCU
- 开发环境: MedWin3
- 支持厂商: SyncMOS manley klelc
- SyncMOS SM59RXXA1/A3/A5 系列
- 仿真方式: TWI (两线串行) 方式仿真接口
- 可控3.3V/5V 最大200mA电源输出
- USB 通讯/供电

# 连接

USB连接: Type-B mini连接插座, Type-A/Type-B mini USB电缆与个人计算机连接(随机配送)。 目标系统连接: 5芯2.54mm双排针插座, 5芯扁平电缆及插头连接目标系统。 使用TWI仿真接口方式对目标系统仿真, 至少应该将DATA/CLK/GND/VCC与目标系统的 OCI\_SDA/OCI\_SCL/GND/VCC信号连接。实际使用为4芯, RST设置为悬空即可。

| M-Link 接線說明圖<br>VGRCD |          |               |
|-----------------------|----------|---------------|
| M-LINK                | M-Link   | SM59RXXA3/A5  |
|                       |          | SINISSKAAATAZ |
|                       | V(VCC)   | VDD           |
|                       | G(GND)   | VSS           |
| 140                   | R(RST)   | Х             |
|                       | C(CLOCK) | OCI_SCL/P4.4  |
| -                     | D(DATA)  | OCI_SDA/P4.6  |

杭州凯莱电子有限公司 电话 0571-85124501 0571-85124700 QQ:690899531 863126313

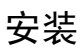

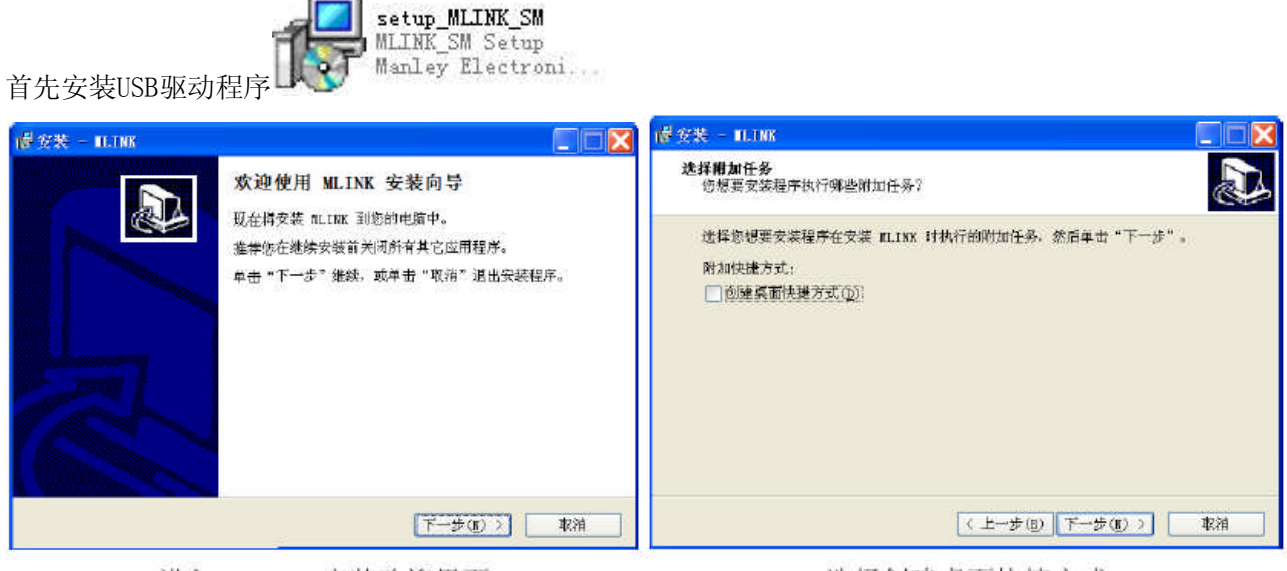

进入 MLINK 安装欢迎界面

选择创建桌面快捷方式

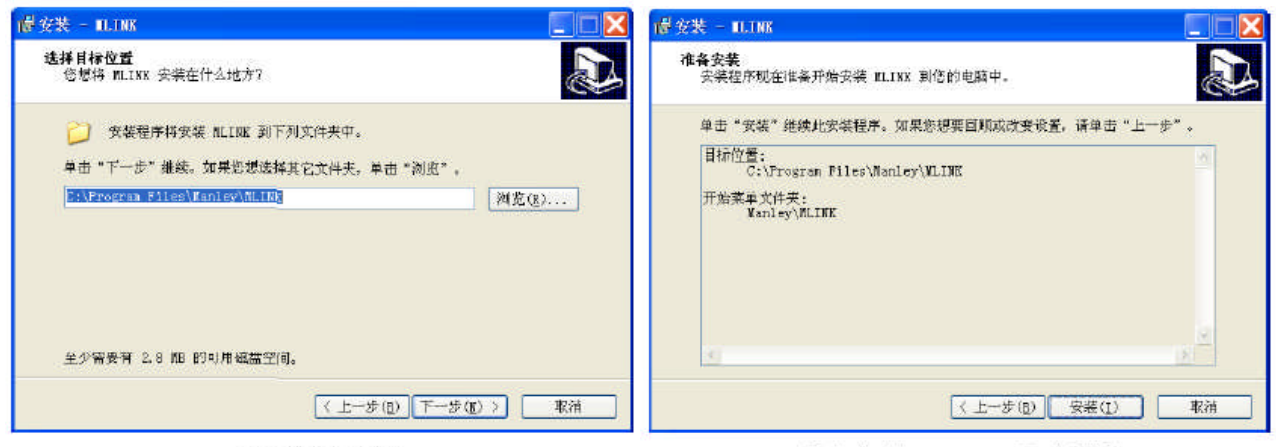

选择安装路径

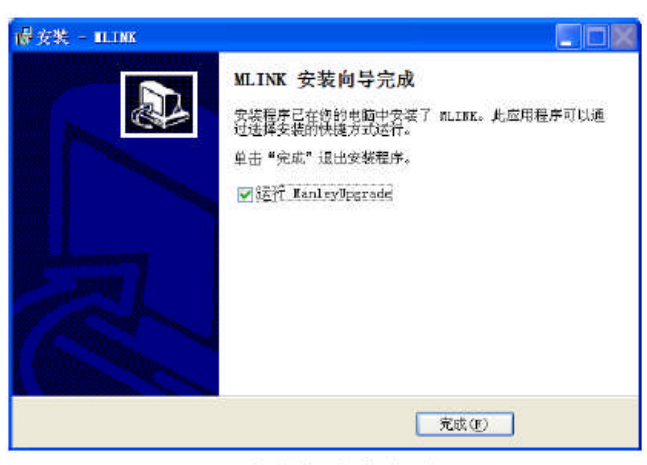

驱动程序安装完成

杭州凯莱电子有限公司 电话 0571-85124501 0571-85124700 QQ:690899531 863126313 准备安装 MLINK 驱动程序

安装驱动程序后,插入M-LINK仿真器,会提示安装

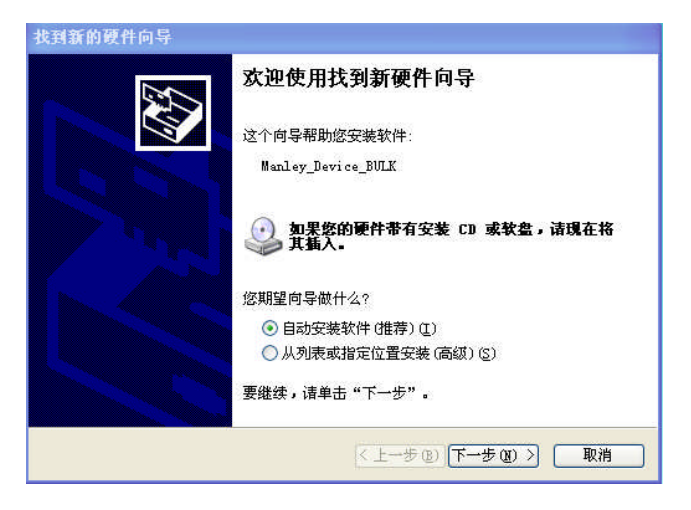

点选下一步,如出现提示需要驱动文件,选择目录下,如E:\ProgramFiles\Manley\MLINK\_SM\Manley\_Device\_BULK ,连续点击下一步即可。

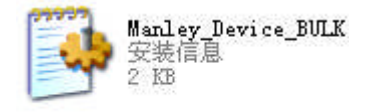

#### 升级固件

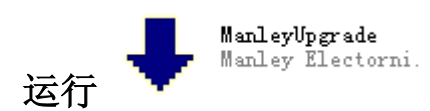

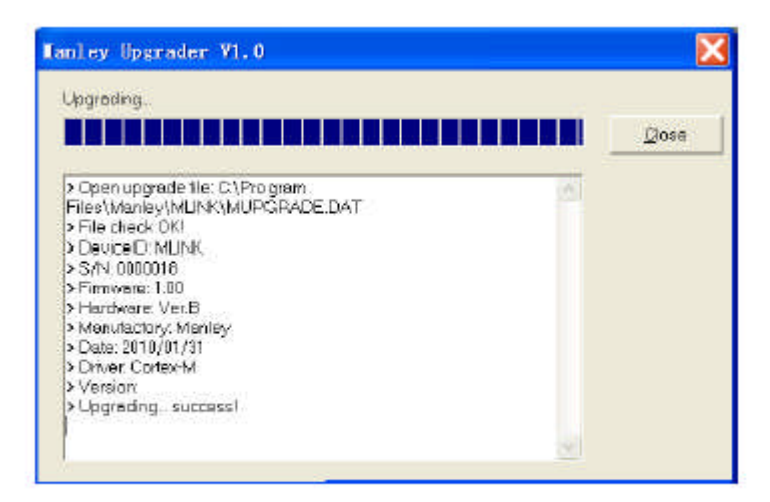

升级 MLINK 仿真器固件

杭州凯莱电子有限公司 电话 0571-85124501 0571-85124700 QQ:690899531 863126313

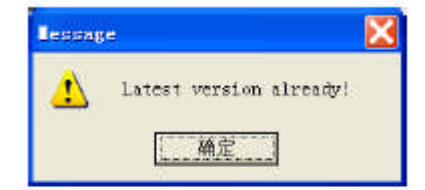

提示固件版本

升级自动完成,安装成功后,M-LINK上的 USB 指示灯显示为绿色常亮即可正常工作

### 仿真软件的使用

请参考 MedWin manual

## 开始仿真

仿真之前,需将仿真器与 MCU 仿真口(OCI\_SDA\OCI\_SCL)相连,选择相应的驱动器,连接正常后,方可选择 MCU 参数。

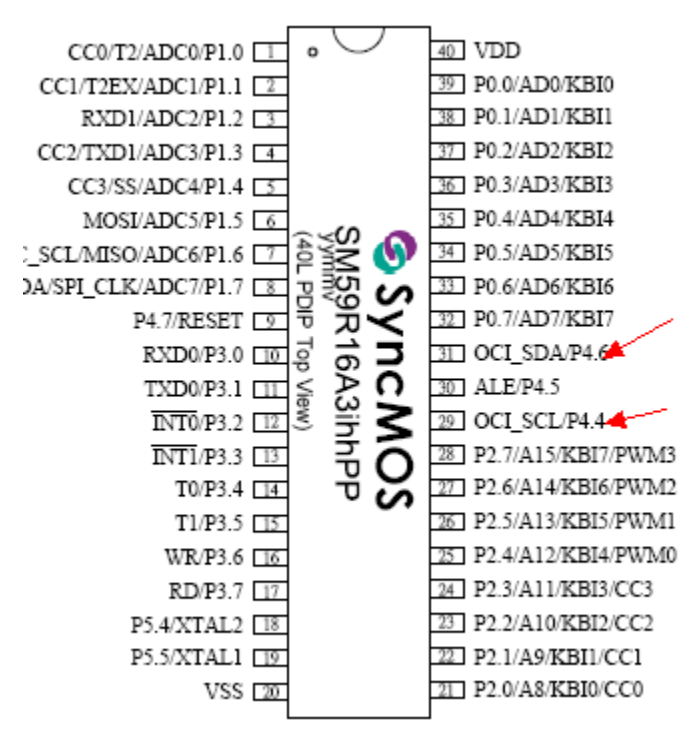

在 MedWin3 软件端做以下设置。

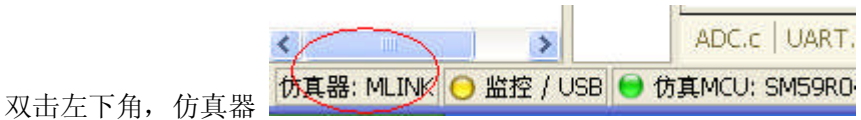

| 🛓 📃 ChipICE JEW79E658 Emulator Dri | ver <mark>本</mark> 选择驱动( | <u>D</u> ) |
|------------------------------------|--------------------------|------------|
| 🛓 📃 ChipICE JEW79E659 Emulator Dri | ver                      |            |
| 📻 📃 ChipICE JEW79E21J Emulator Dri | ver 添加驱动(                | (A)        |
| 🛨 🛄 ChipICE JEW79E35J Emulator Dri | ver                      | HY.        |
| 💼 🥅 ChipICE JEW79E87J Emulator Dri | ver (4n#) 102b           | 20.        |
| 💼 🗔 ChipICE JEW681308 Emulator Dri | ver                      | Φ),        |
| 🛨 🗔 ChipICE JEW79E23J Emulator Dri | ver                      |            |
| 🛓 🔽 MLINK for SYNCMOS SM59R series | e 👘                      |            |
| — 💊 Copyright(c)2000-2010 Manl     | ey Electronics           |            |
|                                    |                          | _          |
| - 🔷 SYNCMOS.lib Ver.3.00.00        |                          | _          |
| 🛨 🕎 Emulator List                  | ×                        |            |

选择SM59R系列驱动后确定。

双击左下角"仿真 MCU" 做如下设置:

| <b>受置仿</b> 真器    |         |             |
|------------------|---------|-------------|
| 配置字 选择MCU        | 电源      |             |
| MCU<br>SM59B04A2 | ~       |             |
| CHOTAL           | inter ( |             |
|                  |         |             |
|                  |         |             |
|                  |         |             |
|                  |         |             |
| 擦除 (2)           | 确定(0)   | 取消 © 应用 (A) |

选择你的 MCU 型号

| 输出使能 | ──── 輸出电压      |
|------|----------------|
| ○禁止  | O 3. 3V        |
| ⊙ 允许 | <b>⊙</b> 5. 0V |
|      |                |
|      |                |

选择仿真器的电源输出工作方式

| System Clock               | XTAL             | ~                           |   |  |
|----------------------------|------------------|-----------------------------|---|--|
| ISP Address                | O3EOOH - O3FF    | гн                          | ~ |  |
| Reset Time                 | 25ms             | ~                           |   |  |
| Watchdog Di                | sable            |                             |   |  |
| Reset pin i                | s not bi-direc   | tion I/O pin                |   |  |
| ALE pin is                 | not bi-directi   | on I/O pin.                 |   |  |
| ✓ Reset pin i ✓ ALE pin is | is not bi-direct | :ion I/O pin<br>on I/O pin. |   |  |

配置其他功能

上述步骤完成后,恭喜你,你马上可以进行激动人心的在线仿真了。

MedWin 既是一个 MCU 仿真软件,也是一个易学易用的集成开发环境,可以非常好的管理你的的程序和项目。详 细使用方法请参考 "MedWin manual" 文档。

参数规格

- 通讯: USB 2.0全速
- 通讯协议: MANLEY
- 电源: USB供电,最大电流小于200mA
- 外形尺寸: 126×60×30mm (最大尺寸)